# Accessing the LVHN Intranet Website

(Mac)

Before beginning, note that you must have been granted access to "WEB-SSO LVH PULSE CLIENT" via either the WISAR process or a request through the I/S Support Center. If you encounter problems after following these instructions, please contact the LVHN I/S Support Center.

- 1. Open a web browser: Safari, Google Chrome, or Mozilla Firefox
- 2. Enter Intranet.lvh.com into the address bar and press Enter.

| $\langle \rangle$               |                              | =                                                                                                    | a intranet.lvh.com                                                                                                    | C                                                                             | 0 1                                                                                               |
|---------------------------------|------------------------------|----------------------------------------------------------------------------------------------------|----------------------------------------------------------------------------------------------------|-------------------------------------------------------------------------------|---------------------------------------------------------------------------------------------------|
| Pulse Connect Secure            |                              |                                                                                                    | Favorites                                                                                                    |                                                                               | Sign out -                                                                                        |
| Lehigh Valley<br>Health Network |                              |                                                                                                    | A PASSION                                                                                                    | FOR BETTER MEDICI                                                             | NE."                                                                                              |
| SSL-VPN Remote A                | ccess                        |                                                                                                    |                                                                                                    |                                                                               |                                                                                                   |
| Username<br>Password            | If                           | you have recently upg<br>structions.                                                                                            | raded your Windows Operating System t                                                                                                    | o Windows 10, please o                                                        | click <u>here</u> for further                                                                     |
| Sign In                         | Help/FAQ                     | otice:                                                                                                    |                                                                                                    |                                                                               |                                                                                                   |
|                                 | LV<br>int<br>co<br>av        | 'HN has introduced two<br>to this portal will be pro<br>lleagues in preparation<br>railable for further assis                   | b-factor authentication when signing into<br>ompted to enroll in two-factor authentica<br>n for this enhanced layer of security, and<br>stance.                              | the LVHN VPN Portal. (<br>ation. Step by step inst<br>on the intranet. The IS | Colleagues and vendors signing<br>ructions will be sent to LVHN<br>5 customer support center is   |
|                                 | Wi                           | indows users need to u                                                                                                    | se Internet Explorer when accessing this                                                                                                    | s site in order for it to v                                                   | work consistently.                                                                                |
|                                 | At<br>Th<br>for<br>a p<br>ac | ttention: Authoriz<br>is network and its syst<br>r legitimate business p<br>professional, lawful and<br>tion, as per LVHN polic | ted Users Only<br>tems are the property of Lehigh Valley<br>urposes. All Users have a responsibility t<br>d ethical manner. Misuse of the computer<br>y, or legal liability. | Health Network and<br>to use LVHN's computer<br>r network or the Intern       | may only be used and accessed<br>r resources and the Internet in<br>et may result in disciplinary |
| 3. Enter y                      | our LVHN (                   | User ID (SUI) a                                                                                                    | nd current network pass                                                                                                    | word, then pre                                                                | ess "Sign In".                                                                                    |

4. If you haven't done so already, you will be prompted to register with two-factor authentication for security reasons. There are two options for this: Using the Imprivata ID mobile app or registering with a valid SMS-capable phone number.

| Challenge / Response                                                                                                    |  |  |  |
|----------------------------------------------------------------------------------------------------|--|--|--|
| Challenge: Enroll Imprivata ID (TM) in 4 steps. (1) Install the Imprivata ID app on your smartphone, (2) Open the app, (3) Locate the 12 character Serial Number and enter it below, or enter S to skip. |  |  |  |
| Enter the challenge string above into your token, and then enter the one-time response in the field below.                                                                                               |  |  |  |
| Response:                                                                                                    |  |  |  |
| Sign In Cancel                                                                                                    |  |  |  |

#### Using the Imprivata ID Mobile App

a. If you prefer to use the Imprivata ID Mobile app, you will need to install the app from the App Store (for iPhone) or Google Play Store (for Android devices).

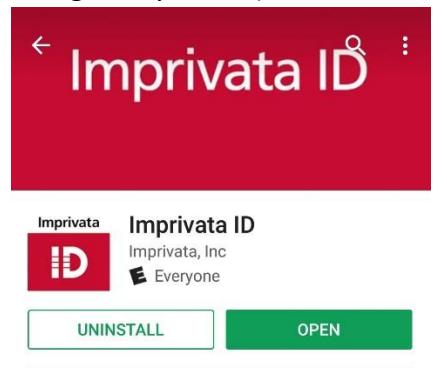

- b. Open the app and select "Continue".
- c. On the "Challenge/Response" prompt after signing into the LVHN Intranet website, enter the 12-digit Serial Number from the Imprivata ID mobile app (code starting with IMPR- no spaces). Press "Sign In".

| Challenge / Response                                                                                                    |  |  |  |  |  |
|----------------------------------------------------------------------------------------------------|--|--|--|--|--|
| Challenge: Enroll Imprivata ID (TM) in 4 steps. (1) Install the Imprivata ID app on your smartphone, (2) Open the app, (3) Locate the 12 character Serial Number and enter it below, or enter S to skip. |  |  |  |  |  |
| Enter the challenge string above into your token, and then enter the one-time response in the field below.                                                                                               |  |  |  |  |  |
| Response:                                                                                                    |  |  |  |  |  |
| Sign In Cancel                                                                                                    |  |  |  |  |  |
| ■ App Store ****** ♥ 3:05 PM 41% ■ 2                                                                                                    |  |  |  |  |  |
| Enter these codes when prompted to<br>enroll Imprivata ID                                                                                                    |  |  |  |  |  |
| Serial Number                                                                                                    |  |  |  |  |  |
| IMPR 3072 0011                                                                                                    |  |  |  |  |  |
| Token Code                                                                                                    |  |  |  |  |  |
| 112230                                                                                                    |  |  |  |  |  |
| 442203                                                                                                    |  |  |  |  |  |
|                                                                                                    |  |  |  |  |  |
|                                                                                                    |  |  |  |  |  |
|                                                                                                    |  |  |  |  |  |
|                                                                                                    |  |  |  |  |  |
|                                                                                                    |  |  |  |  |  |
|                                                                                                    |  |  |  |  |  |
| imprivata <sup>a</sup>                                                                                                    |  |  |  |  |  |

d. You will be prompted to enter the 6-digit "Token Code" found in the Imprivata ID mobile app. Enter the code displayed in the "Response" field and press "Sign In".

| Challenge / Response                                                                                       |
|----------------------------------------------------------------------------------------------------|
| Challenge: (4) Locate and enter the 6-digit Token Code.                                                    |
| Enter the challenge string above into your token, and then enter the one-time response in the field below. |
| Response:                                                                                                  |
| Sign In Cancel                                                                                             |

e. Note that when you log into the LVHN intranet in the future, you will receive a notification on your mobile device to approve the login. Simply press "Approve" on your device to complete the login.

### Using an SMS-capable Phone Number

a. If you prefer not to use the mobile app you have the option of registering with a phone number instead. This number must be capable of receiving SMS (text) messages. To register with a phone number, on the initial 2-factor Challenge/Response prompt enter "S" in the response field.

b. Enter a 10-digit mobile number in the response field and press "Sign In".

| Challenge / Response                                                                                                    |
|----------------------------------------------------------------------------------------------------|
| Challenge: Enroll SMS code verification in 2 steps. (STEP 1) Enter your mobile phone number with area code, or enter S to skip. Message and data rates may apply. |
| Enter the challenge string above into your token, and then enter the one-time response in the field below.                                                        |
| Response:                                                                                                    |
| Sign In Cancel                                                                                                    |

- c. Enter "Y" in the response field to confirm the number is correct.
- d. Note that when you log into the LVHN intranet in the future, you will receive a text message to the provided mobile number with a code. Enter this code in the response field to complete the login.

#### **Installing Pulse Secure**

- 5. After completing the 2-factor authentication process you may be prompted to install "Pulse Secure" software. This application is what provides a connection into the LVHN network.
- 6. Select "Download" to begin downloading the Pulse Secure application for Mac.

| Lehigh Valley<br>Health Network                                                            |
|--------------------------------------------------------------------------------------------|
| Searching for the application launcher                                                     |
| 19                                                                                         |
| If you know that the application launcher is not installed, skip the wait and download now |
| Download                                                                                   |
| If you do not want to proceed, please click here to go back.                               |

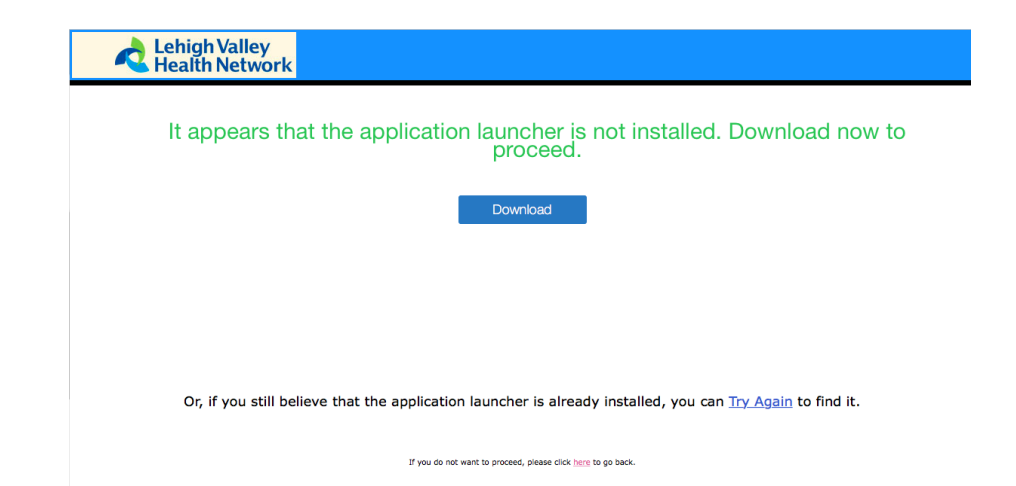

7. Find the "PulseSecureAppLauncher" install from your download icon (upper right in the Safari

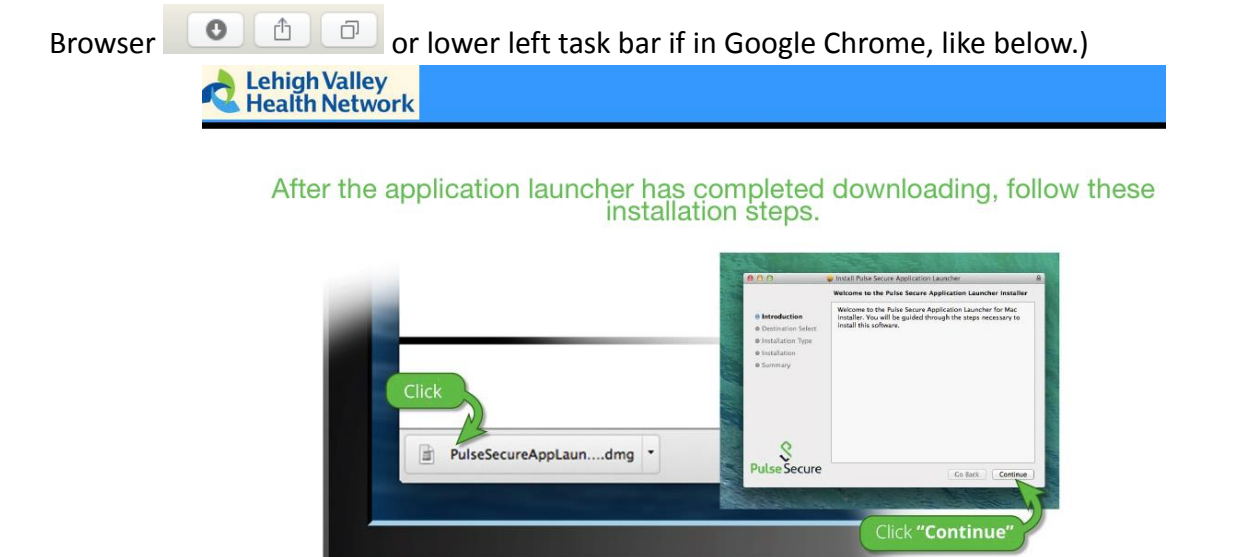

8. A new window will appear. Double click the "PulseSecureAppLauncher.MPKG" icon.

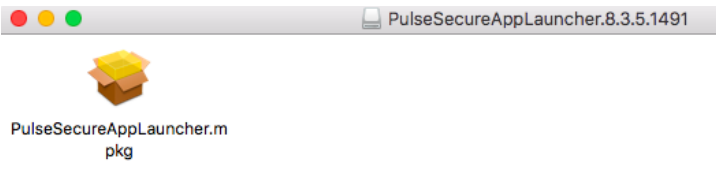

9. The "Pulse Secure Application Launcher Installer" should open. Click "Continue".

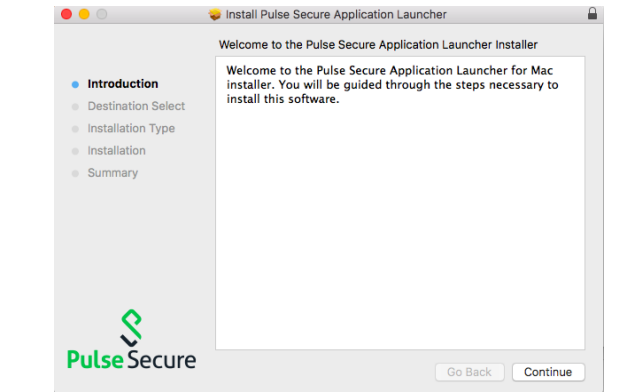

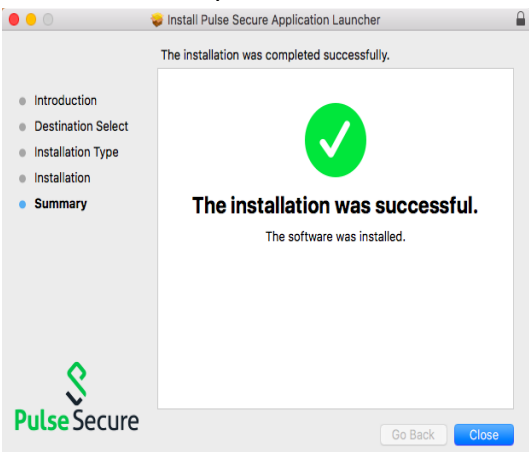

11. When prompted to move the installer to the trash, select "Move to Trash".

12. When prompted to open the Pulse Launcher, select "Allow".

| Do you want to allow this page to open<br>"PulseApplicationLauncher"? |  |
|-----------------------------------------------------------------------|--|
|                                                                       |  |

Cancel Allow

13. When prompted to allow Pulse Secure to contact the server, select "Always".

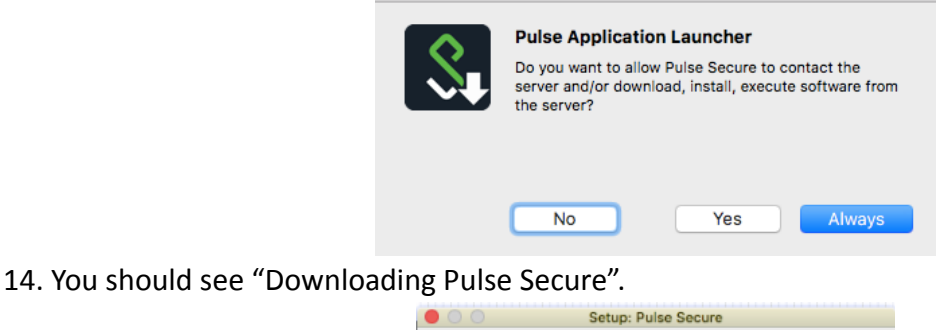

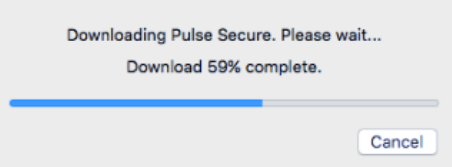

15. Your Mac will prompt you to sign in with the **Mac administrator password** to allow it to install the program. This is NOT your LVHN User ID, it will be the local administrator password for the Mac.

|  | pClient wants to make changes. Type<br>vord to allow this. |           |
|--|------------------------------------------------------------|-----------|
|  | Username:                                                  | macadmin  |
|  | Password:                                                  |           |
|  |                                                            |           |
|  |                                                            | Cancel OK |

16. Once Pulse Secure has completed the connection you should receive a pop-up showing connection.

| • • •             | S Pulse Secure |            |
|-------------------|----------------|------------|
|                   | Connections    |            |
| SSL VPN Connected |                | Disconnect |
|                   |                |            |
|                   |                |            |
|                   |                |            |
|                   |                |            |
|                   |                |            |
|                   |                |            |
| + - /             |                |            |

17. You should also see the Pulse Secure icon () at top right of the screen.

## Accessing Applications via Citrix

18. Once you are connected into the LVHN network via Pulse Secure, you can access your applications (like EPIC) through Citrix. Select "Citrix Applications" to access the Citrix Storefront.

| 🔺 Lehio | h Valley                                                                                                    |               |      |              |                     |            |          |
|---------|----------------------------------------------------------------------------------------------------|---------------|------|--------------|---------------------|------------|----------|
| Realt   | hNetwork                                                                                                    | Logged-in as: | Home | Preferences  | Session<br>11:53:53 | ()<br>Help | Sign Out |
|         |                                                                                                    |               |      |              |                     |            | Browse   |
|         | Welcome to the LVHN SSL-VPN Portal,                                                                                                    |               |      |              |                     |            |          |
|         |                                                                                                    |               |      |              |                     |            |          |
|         | Web Bookmarks                                                                                                    |               |      | ≈ + ▼        |                     |            |          |
| _       | Citrix Web Interface<br>This is for Windows 7/8/10 and Mac users. *Note: Do not install the new Citrix client if you have used Citrix before. |               |      | Ŀ            |                     |            |          |
|         | Citrix Applications<br>New Citrix environment.                                                                                                |               |      | (C)          |                     |            |          |
|         | Lawson/Infor                                                                                                    |               |      | ( <b>C</b> ) |                     |            |          |
|         | LVH Intranet Website                                                                                                    |               |      | Ð            |                     |            |          |
|         | LVHN Daily                                                                                                    |               |      | C            |                     |            |          |
|         | Analytics Portal                                                                                                    |               |      | Ð            |                     |            |          |
|         | Files                                                                                                    |               |      | -            |                     |            |          |
|         |                                                                                                    |               | Wi   | ndows Files  |                     |            |          |
|         | 🗃 <u>G Drive</u>                                                                                                    |               |      |              |                     |            |          |
|         | X Drive                                                                                                    |               |      |              |                     |            |          |
|         | Client Application Sessions                                                                                                    |               |      | -            |                     |            |          |
|         | Pulse Secure                                                                                                    |               | S    | Start        |                     |            |          |
|         |                                                                                                    |               |      |              |                     |            |          |

19. Depending on your browser and version of Windows, you may be prompted for credentials again (see below). Please note that for the User Name field you may need to enter your <u>SUI@lvh.com</u>.

| LVHN Remote A<br>Enter your credentials I | CCESS |
|-------------------------------------------|-------|
| User name: domain\user or user@domain.com |       |
| Password:                                 |       |
| Log On                                    |       |

- 20. Certain browser versions will detect if the Citrix Receiver is installed on your machine, but not all. If you do not have a version of the Citrix Receiver installed, or if you are unsure, please visit <u>https://www.citrix.com/downloads/citrix-receiver/</u> to download and install the receiver. If you already have the Citrix Receiver installed, skip to step 29.
- 21. Download the newest version of the Receiver listed under "Receiver for Mac" (Currently 12.9.1).
- 22. Click on Downloads icon 💽 at top right and open the "CitrixReceiver.dmg" file.

|                       |                         |                  |                                  | iii citrix.or       | m                                                                                                    | 0                 | 0 🖞                                     | 0     |
|-----------------------|-------------------------|------------------|----------------------------------|---------------------|----------------------------------------------------------------------------------------------------|-------------------|-----------------------------------------|-------|
|                       | LVHN SSL-VPN Portal - H | ome              | Citris Receiver                  | h                   | Application of the second second seco | and Data De       | Downloads                               | Clear |
|                       | CITRIX' Products        | Downloads        | Support & Services Pa            | irtners             |                                                                                                    |                   | CitrisReceiver.dmg                      | 0     |
|                       |                         |                  | We are making it e               | asier to experience | e Citrix solutions. Learn mor                                                                                                    | ė.                | PulseSecureAppLauncher.dmg              | 0     |
|                       |                         |                  |                                  |                     |                                                                                                    |                   |                                         |       |
|                       | Downloads / Receiver    | / Receiver for M | Mac / Receiver 12.9.1 for Mac    |                     |                                                                                                    |                   |                                         |       |
|                       | Find Downloads          |                  | Receiver 12.9.1                  | for Mad             | 1                                                                                                    |                   |                                         |       |
|                       | Citrix Receiver         | ~                | Release Date: May 2, 2018        |                     |                                                                                                    |                   |                                         |       |
|                       | 07                      |                  | Compatible with                  |                     |                                                                                                    |                   |                                         |       |
|                       | Search Downloads        | ۹                | Mac OS 10.11, 10.12, 10.13       |                     |                                                                                                    |                   |                                         |       |
|                       |                         |                  | Download Receiver for M          | lac                 |                                                                                                    |                   |                                         |       |
|                       | Support Resources       |                  | (49.8 MBdmg)                     |                     |                                                                                                    |                   |                                         |       |
|                       | Product Documentatio    | on @             | Checksums                        |                     |                                                                                                    |                   |                                         |       |
|                       | Knowledge Center 12     |                  | SHA256 - 27d71bbb0383f19         | ed7b741554000       | 10a40524ac06d9a9798c                                                                                                    | de66ab36247c      | 28a3                                    |       |
|                       | Support Forums 12       |                  | Fix to enable Receiver au        | ito-update          |                                                                                                    |                   |                                         |       |
|                       |                         |                  | May 18, 2018<br>22 KB - (.exe)   | nd File             |                                                                                                    |                   |                                         |       |
|                       |                         |                  | Action required to contin        | ue auto-update      | s on Receiver.                                                                                                    |                   |                                         |       |
|                       |                         |                  | if you are experiencing an err   | or message when     | checking for updates descri                                                                                                    | bed in article CD | X234657                                 |       |
| _                     |                         |                  | certificate was recently release | sed to further enha | ince the security of Citrix Re                                                                                                    | ceiver. However,  | this certificate disables Receiver Auto |       |
| 3 Click on Install "( | itriv Roce              | ivor"            |                                  |                     |                                                                                                    |                   |                                         |       |
| J. Chek on mistair C  |                         | IVCI             | •                                |                     |                                                                                                    |                   |                                         |       |
|                       |                         |                  | •••                              | Citrix Rece         | liver                                                                                                    |                   |                                         |       |
|                       |                         |                  |                                  |                     |                                                                                                    |                   |                                         |       |
|                       |                         |                  |                                  |                     |                                                                                                    |                   |                                         |       |
|                       |                         |                  | 0                                |                     | 0                                                                                                    |                   |                                         |       |
|                       |                         |                  |                                  |                     | (G.)                                                                                                    |                   |                                         |       |
|                       |                         |                  |                                  |                     |                                                                                                    |                   |                                         |       |
|                       |                         |                  |                                  |                     | 9                                                                                                    |                   |                                         |       |
|                       |                         |                  | Install Citrix R                 | teceiver            | Uninstall Citrix Receiver                                                                                                    |                   |                                         |       |

24. Click "Continue" and then "Continue" again to accept the Software License Agreement.

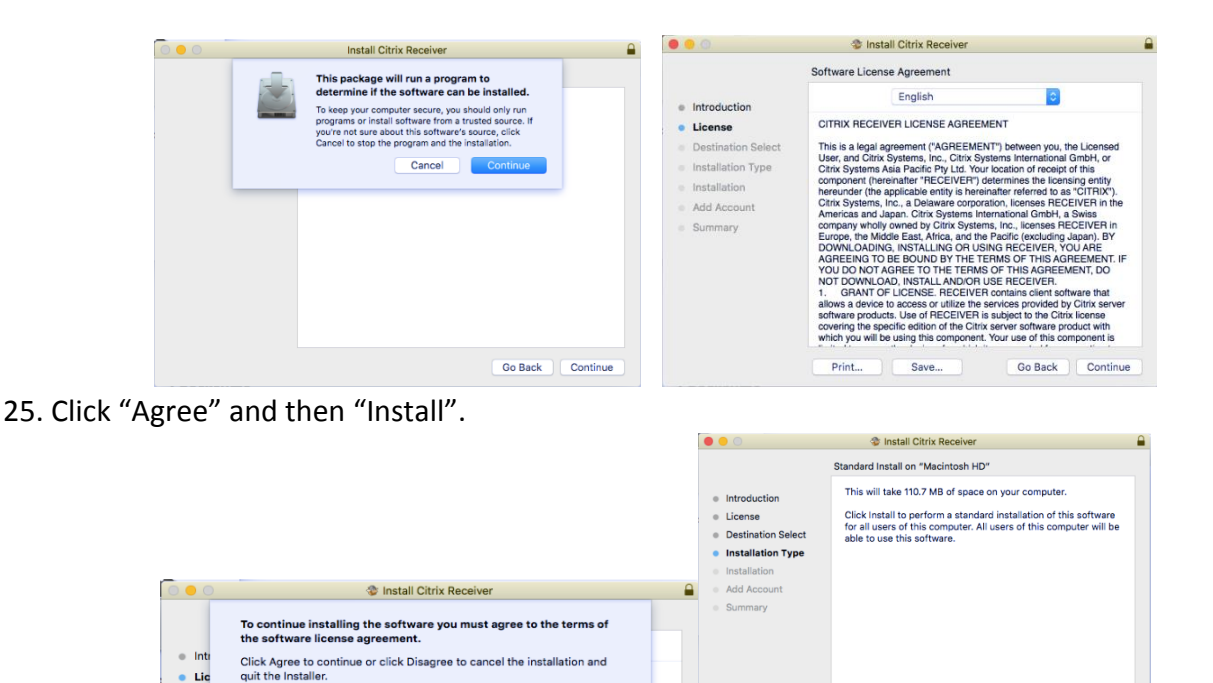

26. Your Mac will prompt you to sign in with the **Mac administrator password** to allow it to install the program. This is NOT your LVHN User ID, it will be the local administrator password for the Mac.

Disagree Agree

| Introduc   | Installer is trying t<br>your password to | to install new software. Type<br>allow this. |
|------------|-------------------------------------------|----------------------------------------------|
| Destinat   | Username: macad                           | Imin                                         |
| Installati | Password:                                 | ••                                           |
| Installat  |                                           |                                              |
| Add Acc    |                                           | Cancel Install Software                      |
| Summar     |                                           |                                              |

27. You may be prompted to "Add an Account". If so, leave the "Add an Account" box unchecked and click "Continue."

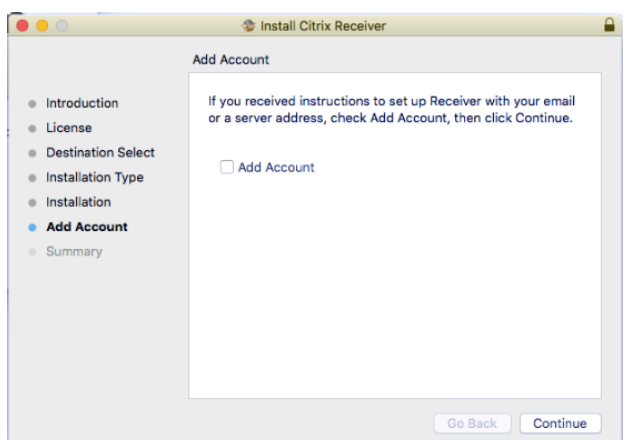

- 28. Click "Close" to complete the installation. Note: To finalize the installation it is recommended that you close and re-open any web browser windows (Internet Explorer, Microsoft Edge, Google Chrome, Mozilla Firefox)- including the LVHN Intranet web page.
- 29. Once the Receiver is installed the Citrix Storefront page should show a list of your personal applications.

De

Read License

Change Install Location...

Go Back Install

30. To launch a desired application simply click on the icon for that application. It should pop up a "Starting..." window that indicates the application is loading.

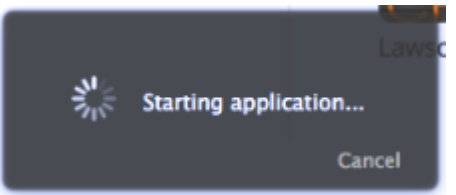

- 31. Finished! Your application should launch normally. If you are still not able to access your applications, or if you experience difficulty at any point in the setup process, please contact the LVHN I/S Support Center.
- 32. When you are finished working, please disconnect your Pulse Secure session. Click the Pulse icon in your Mac menu bar, then Open Pulse Secure and click Disconnect.

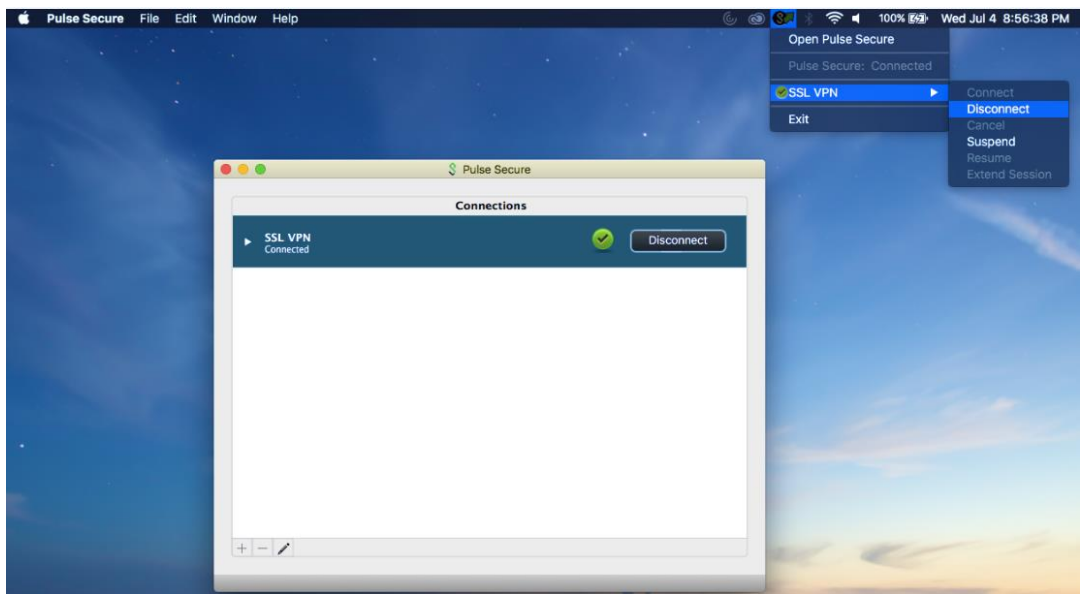